The Virginia Learning Center

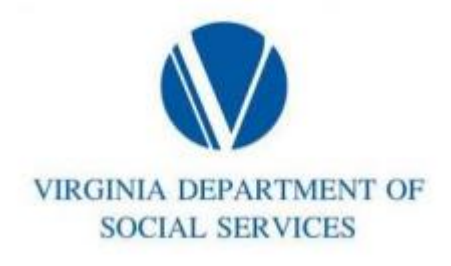

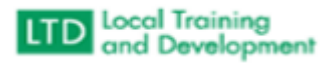

Annotating an Event as Canceled

- Click on Manage
- Click on Training
- Type in the course number in the Manage Content box.
- Click on Sections: Section Details and Settings
- Click on the Section(s)
- In the Event Title, type (Canceled) in front of the course name.
- For example: (Canceled) VDSS ADS5031W: Substitute Decision Making (Virtual Instructor Led (VIL))
- In Settings, Edit, Section Title, type (Canceled) in front of the course name.
- For example: (Canceled) VDSS ADS5031W: Substitute Decision Making (Virtual Instructor Led (VIL))
- Go to Enrollment and click Name(s) and choose Cancel Enrollment to remove all learners from the course.